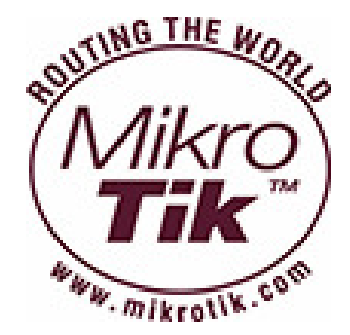

# Wireless – WDS

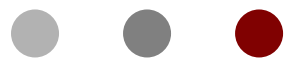

#### **Certified Mikrotik Training Advance Wireless Class**

Organized by: Citraweb Nusa Infomedia (Mikrotik Certified Training Partner)

### **Training Outline**

#### o WDS

o Dynamic WDS Interface

o Static WDS Interface

- o WDS topology
  - o Point-to-Point WDS
  - o Multi AP WDS
- o RSTP Bridge

#### WDS – Wireless Distribution System

- Dengan menggunakan WDS system memungkinkan untuk melakukan konfigurasi wireless yang sedikit berbeda untuk meningkatkan jangkauan area jaringan wireless. Dengan menggunakan beberapa perangkat AP menjadi sebuah satu kesatuan.
- Dengan menggunakan WDS ini memungkinkan komunikasi data melewati beberapa AP seperti halnya sebuah jaringan ethernet, bisa diibaratkan perangkat AP tersebut sebagai sebuah switch.
- Beberapa AP yang tergabung di dalam Jaringan WDS harus menggunakan band, frequency dan SSID yang sama.

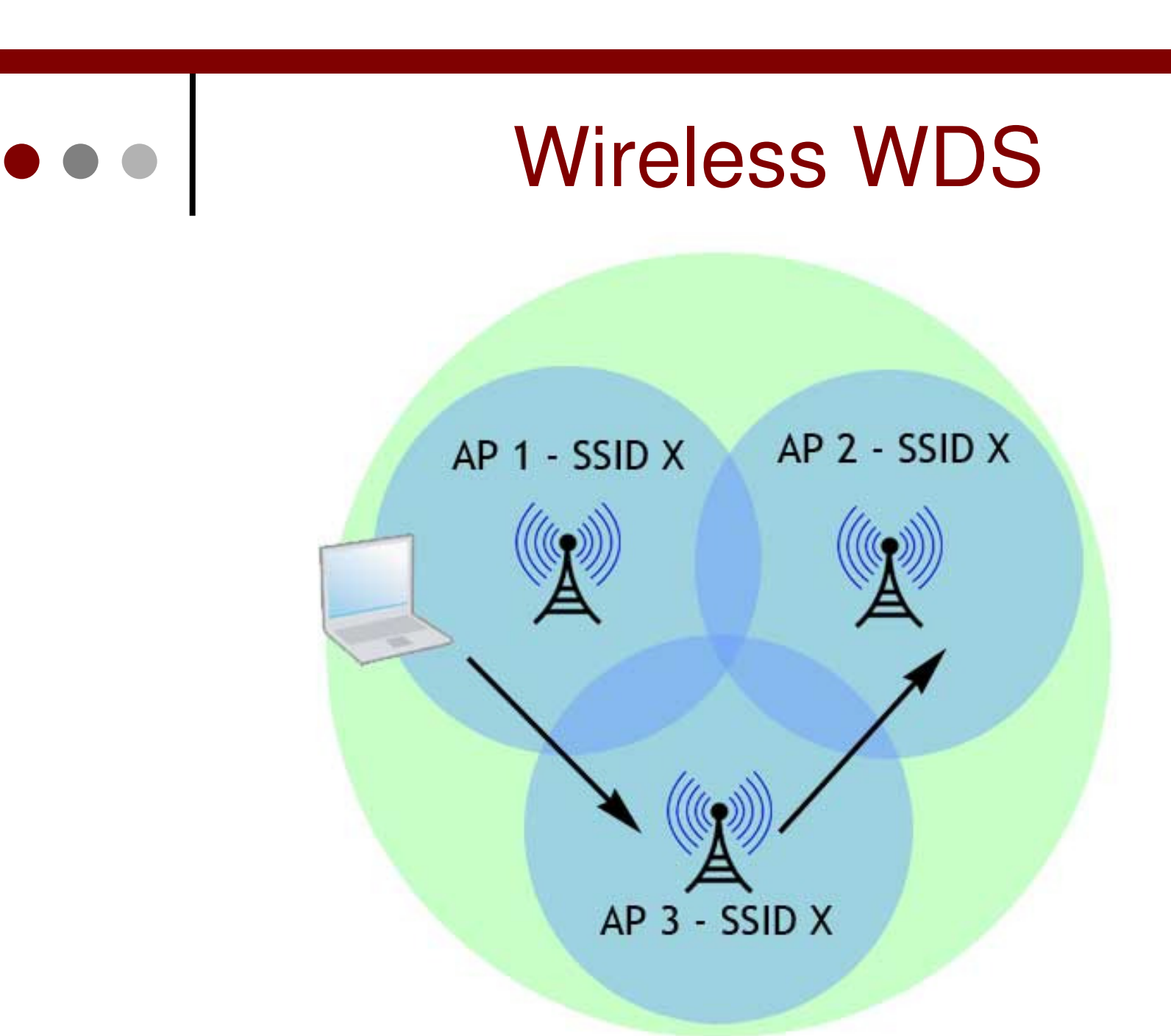

#### Wireless Distribution System

- Sebuah perangkat AP (menggunakan mode bridge / ap-bridge) memungkinkan untuk membangun sebuah jaringan WDS dengan :
  - Perangkat AP lain yang menggunakan mode
    bridge / ap-bridge
  - Perangkat AP lain yang menggunakan mode wds-slave (memiliki kemampuan untuk adaptasi terhadap perubahan frequency)
  - Perangkat client yang menggunakan mode station-wds (metode lama untuk mengimplementasikan wireless bridge)

#### Wireless Distribution System (2)

- Fungsi DFS harus dimatikan di jaringan
  WDS jika terdapat perangkat AP lain yang menggunakan mode bridge / ap-bridge.
- Implementasi WDS bisa berlainan di setiap vendor perangkat AP, tidak semua perangkat AP yang berlainan vendor bisa digabungkan dalam satu kesatuan WDS.

#### WDS – Mode

- Terdapat 4 mode operasional WDS :
  - Dynamic interface WDS akan secara otomatis segera dibuat ketika sudah menemukan perangkat AP lain yang kompatibel dengan perangkat AP tersebut.
  - **Static** interface WDS harus dibuat secar manual
  - Dynamic-Mesh hampir sama seperti mode dynamic tetapi menggunakan protocol yang baru, yaitu menggunakan protocol HWMP+ (penyempurnaan WDS standard)
  - Static-Mesh mirip dengan mode static, tetapi sudah menggunakan protocol baru sebagai penyempurnaan WDS standard yaitu protocol HWMP+.
- Protocol baru HWMP+ tidak kompatibel atau tidak disupport secara penuh dengan mode dynamic / static standard mode serupa dari vendor lain.

#### WDS Mode

| HT                  | WDS     | Nstreme    | Tx Power    | Status |      |
|---------------------|---------|------------|-------------|--------|------|
| WDS Mode:           |         |            | disabled    |        | Ŧ    |
|                     |         |            | disabled    |        |      |
| WDS Default Bridge: |         |            | dynamic     |        |      |
|                     |         |            | dynamic mes | sh     |      |
| W                   | DS Defa | ault Cost: | static      |        |      |
|                     |         |            | static mesh |        | <br> |
| WDS Cost Range:     |         |            | 50-150      |        |      |

| WDS - Parameter                |  |  |  |  |  |  |  |
|--------------------------------|--|--|--|--|--|--|--|
| Interface <wlan1></wlan1>      |  |  |  |  |  |  |  |
| HT WDS Nstreme Tx Power Status |  |  |  |  |  |  |  |
| WDS Mode: disabled             |  |  |  |  |  |  |  |
| WDS Default Bridge: none ₹     |  |  |  |  |  |  |  |
| WDS Default Cost: 100          |  |  |  |  |  |  |  |
| WDS Cost Range: 50-150         |  |  |  |  |  |  |  |
| WDS Ignore SSID                |  |  |  |  |  |  |  |

- Jika ingin mengimplementasikan Dynamic WDS pada sebuah bridge, maka parameter wds-defaultbridge bisa digunakan.
  - Ketika link antar node WDS mengalami perubahan (terputus dan terkoneksi kembali), maka interface interface WDS akan secara otomatis dimasukkan dalam port interface di interface bridge tersebut.

### WDS – Parameter (2)

- WDS Default Cost cost (beban logika untuk perhitungan prioritas antar port) di dalam jaringan WDS
- WDS Cost Range nilai margin cost yang akan diperhitungkan berdasarkan besar troughput link WDS.
- WDS Ignore SSID adalah pilihan dimana jaringan WDS akan mengabaikan parameter SSID atau tidak.

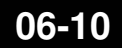

|                     | Dynamic<br>Interface | WDS<br>e |
|---------------------|----------------------|----------|
| WDS Mode:           | dynamic              | <b>•</b> |
| WDS Default Bridge: | bridge1              | Ŧ        |

- Interface WDS yang bersifat Dynamic diciptakan sebagai interface virtual dan memiliki indikasi (tanda "D") di menu WDS.
- Ketika link dari dynamic WDS ini terputus maka ip yang terpasang pada interface tersebut akan terdisable secara otomatis dan terlepas dari jaringan WDS. Hal yang sama juga terjadi di bridge interface.
- Direkomendasikan untuk menggunakan parameter "wdsdefault-bridge" untuk menunjuk ke bridge interface dan memasang ip di bridge interface tersebut.

| ••• |                   | Static WDS Interface |
|-----|-------------------|----------------------|
|     | New Interface     |                      |
|     | General WDS       | Traffic              |
|     | Master Interface: | wlan1                |
|     | WDS Address:      | 00:00:00:00:00       |
|     |                   |                      |

- Untuk mengimplementasikan WDS menggunakan mode static maka parameter "master-interface" dan juga "wdsaddress" yaitu mac-address node lawan harus ditentukan secara manual.
- Interface WDS yang dibuat secara static tidak akan hilang jika link terputus.
- Jika menggunakan metode ini maka parameter "**wdsdefault-bridge**" sebaiknya diubah menjadi "**none**".

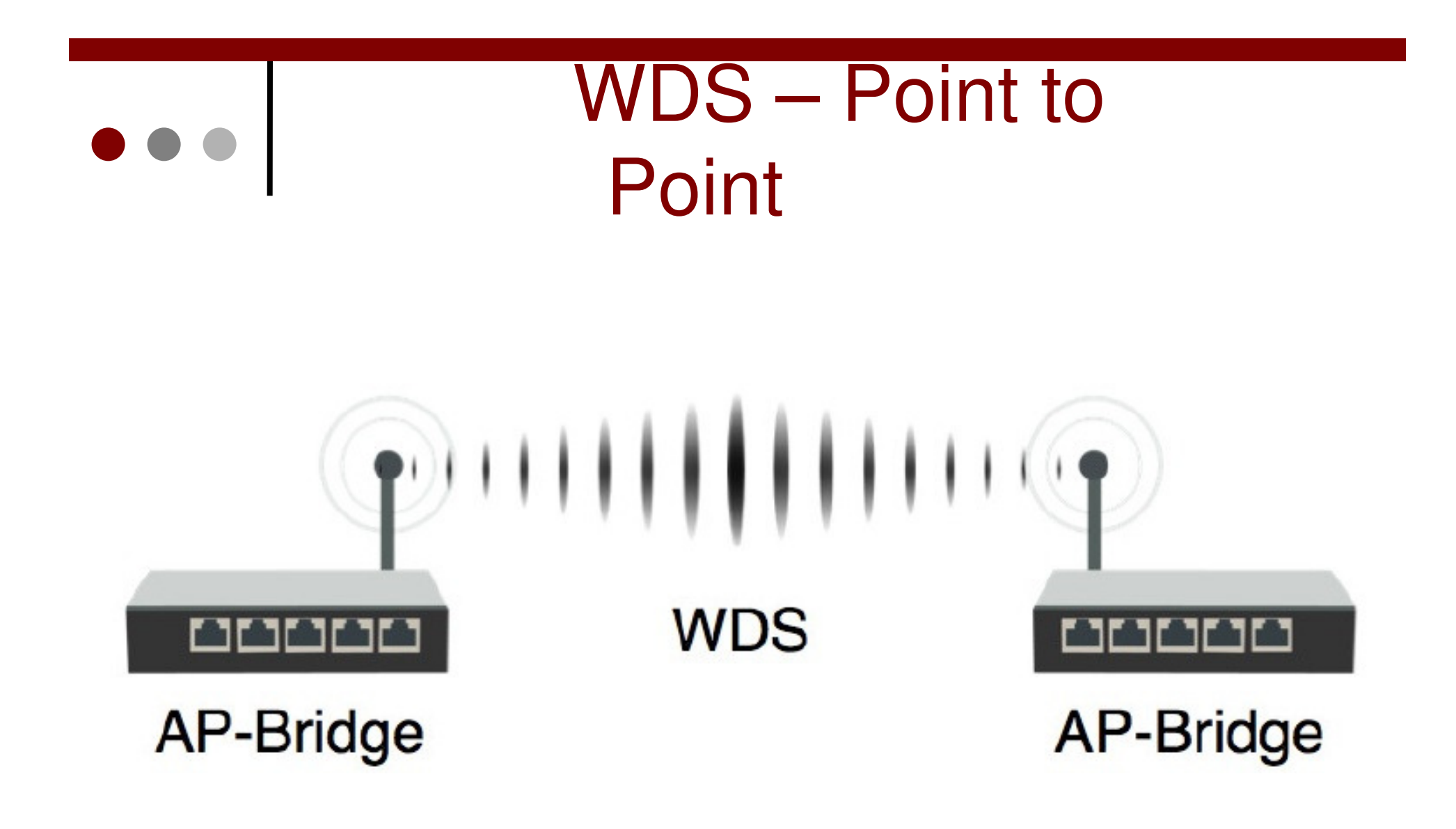

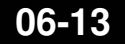

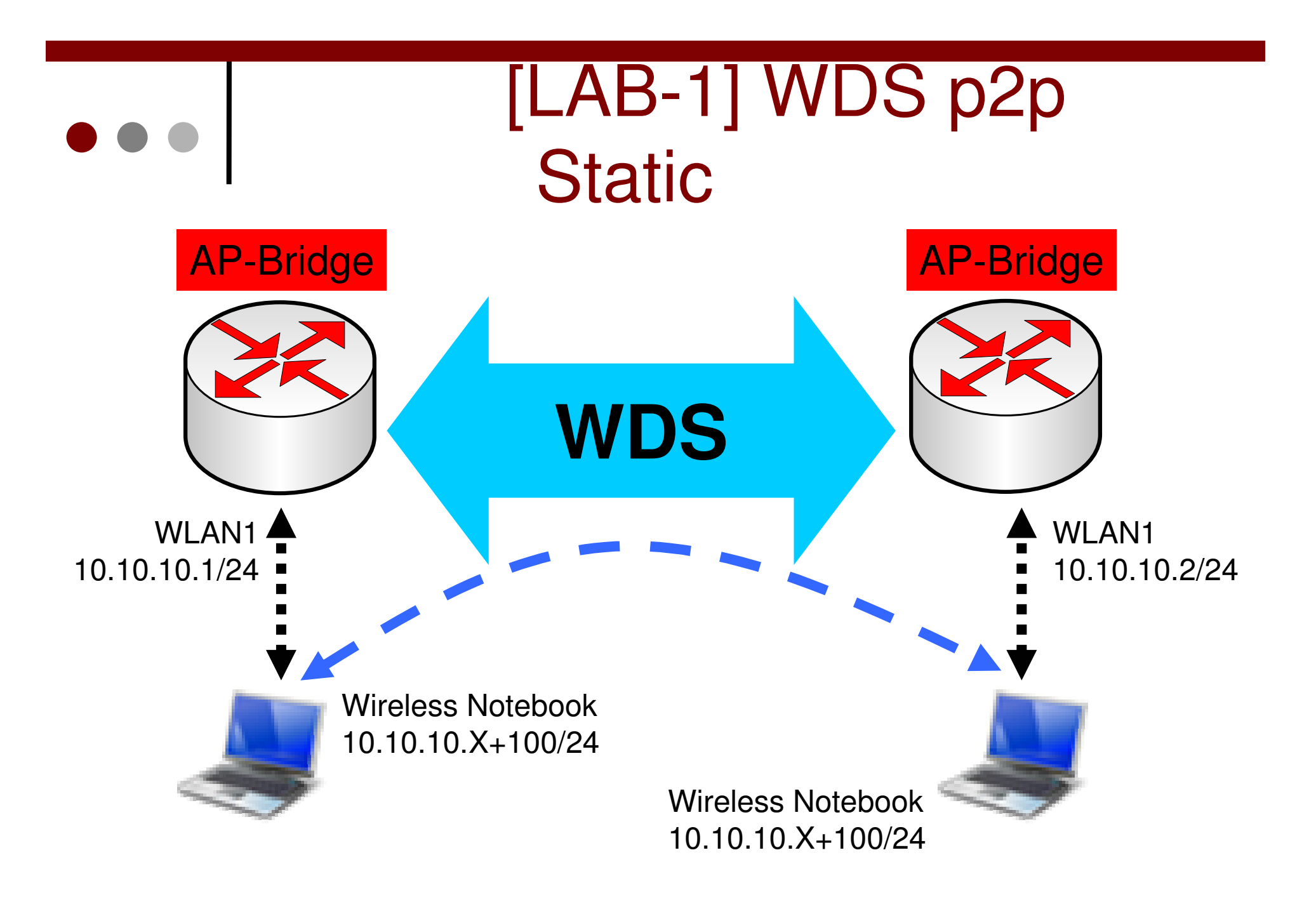

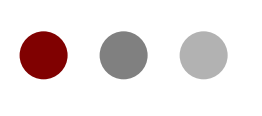

# Activate WDS & Interface

| Interface <wlan1></wlan1> |     |         |          |        |         |  |  |  |
|---------------------------|-----|---------|----------|--------|---------|--|--|--|
| HT HT MCS                 | WDS | Nstreme | Tx Power | Status | Traffic |  |  |  |
| WDS Mode: static          |     |         |          |        |         |  |  |  |
| WDS Default Bridge: none  |     |         |          |        |         |  |  |  |
| WDS Default Cost: 100     |     |         |          |        |         |  |  |  |
| WDS Cost Range: 50-150    |     |         |          |        |         |  |  |  |
| WDS Ignore SSID           |     |         |          |        |         |  |  |  |

#### Gunakan WDS mode Static

Gunakan interface wlan1 Sebagai master Interface

WDS address adalah mac-address AP lawan

| Interface <wds1></wds1> |          |                   |  |  |  |  |  |  |
|-------------------------|----------|-------------------|--|--|--|--|--|--|
| General                 | WDS      | Traffic           |  |  |  |  |  |  |
| Master In               | terface: | wlan 1 👻          |  |  |  |  |  |  |
| WDS /                   | Address: | 00:0C:42:61:22:DF |  |  |  |  |  |  |

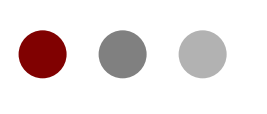

# WDS Interface in Bridge

| Bridge Port <wlan1></wlan1> | Interf | ace List        |                        |
|-----------------------------|--------|-----------------|------------------------|
| General Status              | Inter  | face Ethemet F  | olP Tunnel IP Tunnel V |
| Interface: wlan1            | +-     |                 |                        |
|                             |        | Name            | / Type                 |
|                             | R      | 44bridge1       | Bridge                 |
|                             | R      | <b>♦</b> ether1 | Ethemet                |
| Bridge Port <wds1></wds1>   |        | <b>♦</b> ether2 | Ethemet                |
| General Status              |        | <b>♦</b> ether3 | Ethemet                |
|                             | R      | 🚸 wlan 1        | Wireless (Atheros 11N) |
| Interface: wds1             | RA     | &-≫wds1         | WDS                    |
| Bridge: bridge1 ▼           |        |                 |                        |

Masukkan kedua interface (WDS dan master interface ) Ke dalam bridge yang sama

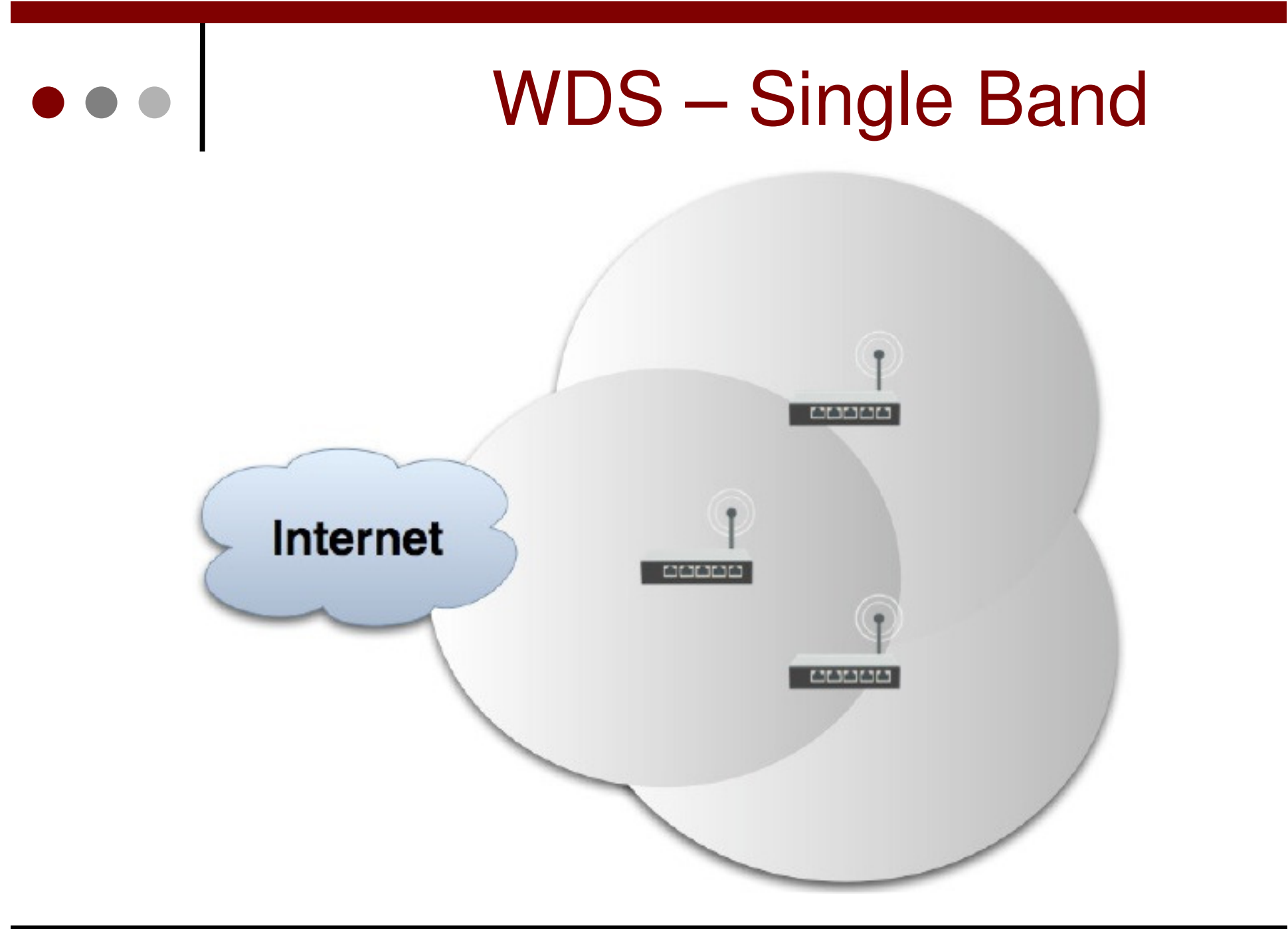

06-17

Sep 2, 2010

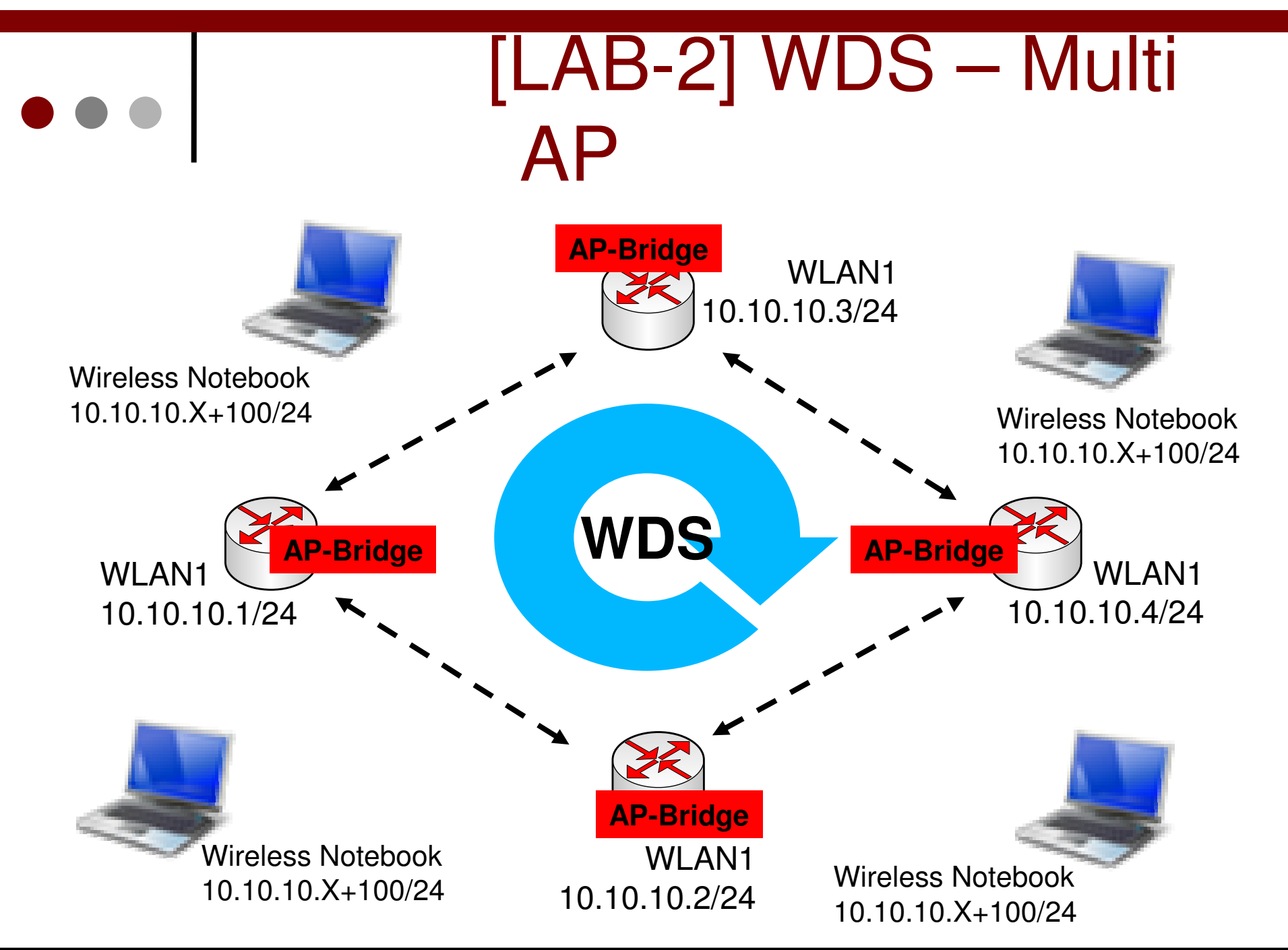

Sep 2, 2010

|                                                                                                    | WDS Dynamic<br>Activation |         |          |        |         |   |       |                |                       |             |              |    |
|----------------------------------------------------------------------------------------------------|---------------------------|---------|----------|--------|---------|---|-------|----------------|-----------------------|-------------|--------------|----|
|                                                                                                    |                           |         |          |        |         |   | Inter | face           | Ethemet               | EoIP Tunnel | IP Tunnel    | V  |
| Interface <wlan1;< th=""><th>&gt;</th><th>01</th><th></th><th></th><th></th><th></th><th>+-</th><th></th><th></th><th></th><th></th><th></th></wlan1;<> | >                         | 01      |          |        |         |   | +-    |                |                       |             |              |    |
| Advanced HT                                                                                                    | WDS                       | Nstreme | Tx Power | Status | Traffic |   |       | Nam            | e                     | ∠ Type      |              |    |
| WDSN                                                                                                    | lode: du                  | namic   |          |        |         | Ŧ | R     | <u>44</u> b    | ridge 1               | Bridge      |              |    |
|                                                                                                    |                           | Idinie  |          |        |         |   | R     | ♦ ether1 Ethem |                       | Ethernet    | et           |    |
| WDS Default Br                                                                                                    | idge: brid                | dge1    |          |        |         | ₹ |       | <b>∜¦≯</b> e   | ther2                 | Ethernet    |              |    |
|                                                                                                    |                           |         |          |        |         |   |       | <b>∜¦≯</b> e   | ther3                 | Ethernet    |              |    |
|                                                                                                    |                           |         |          |        |         |   | R     | 40 W           | lan 1                 | Wireless    | (Atheros 11) | N) |
|                                                                                                    |                           |         |          |        |         |   | DRA   | 4              | ⊷ <mark>≽wd</mark> s1 | WDS         |              |    |

Aktifkan WDS menggunakan Mode Dynamic dan tentukan WDS default Bridge untuk menggunakan Bridge1.

WDS dynamic interface akan ditambahkan secara otomatis setelah mendeteksi AP lain yang memiliki frequency, band dan ssid yang sama.

 $\bullet \bullet \bullet$ 

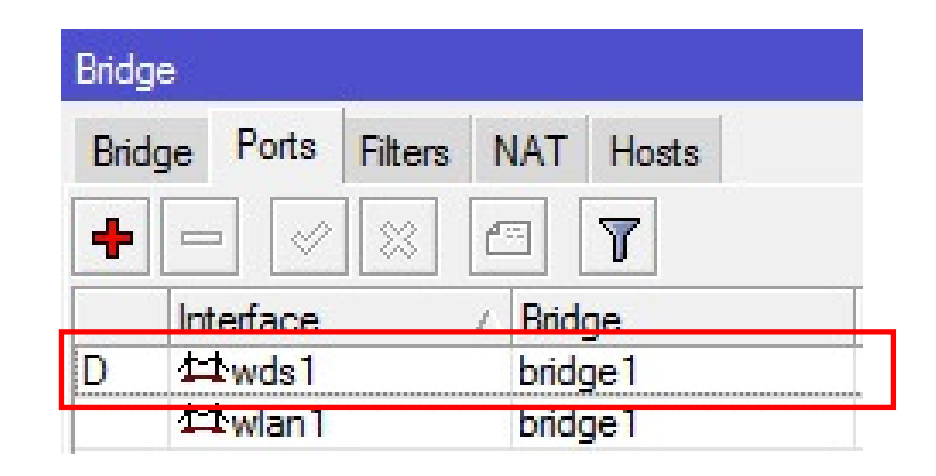

Flag "D" di interface WDS dalam bridge port, menunjukkan Interface WDS akan secara otomatis ditambahkan pada bridge port.

## ••• [LAB-3] WDS Slave

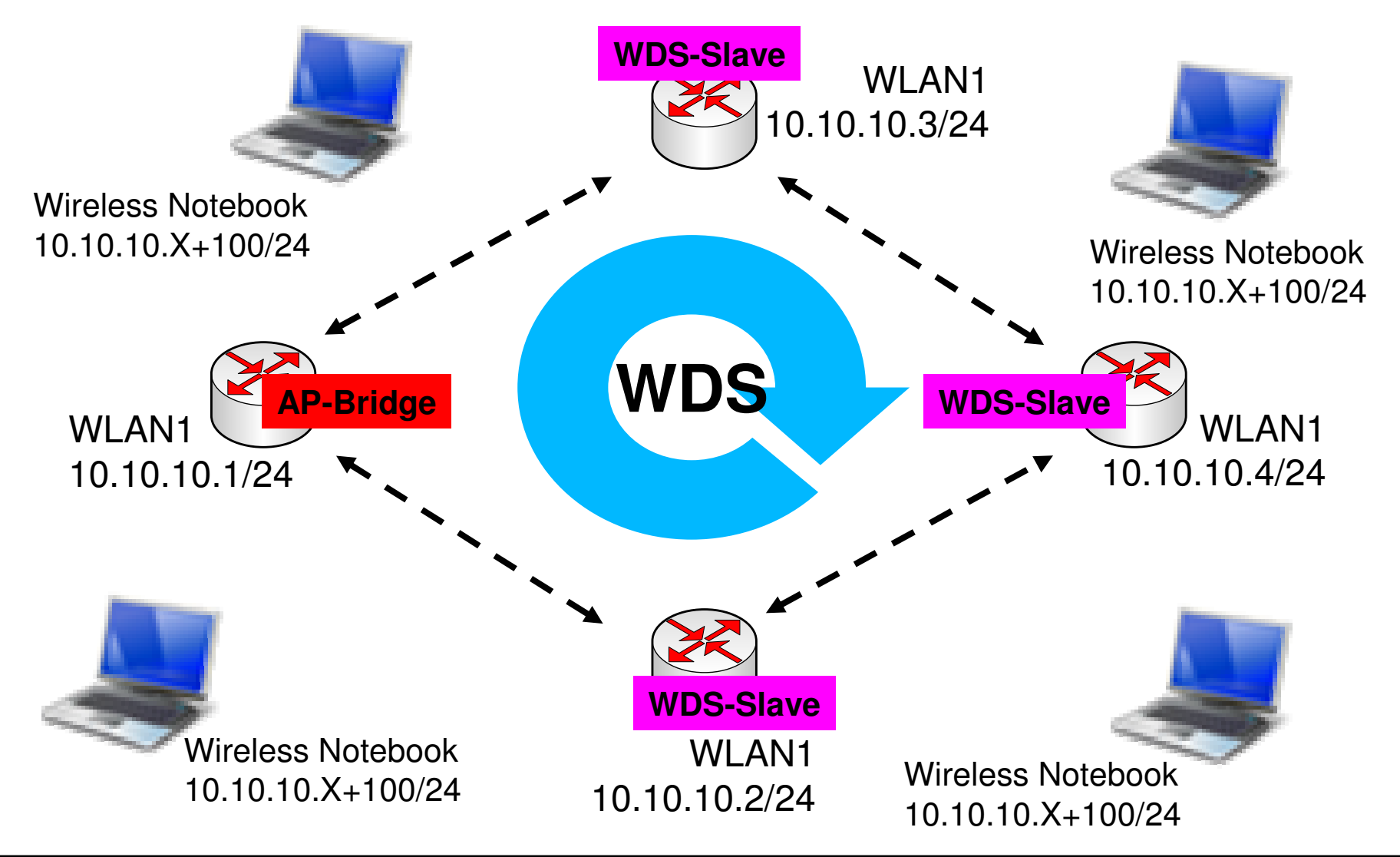

 $\bullet \bullet \bullet$ 

| Interface | <wlan1></wlan1> |                                 |     |  |  |  |  |  |
|-----------|-----------------|---------------------------------|-----|--|--|--|--|--|
| General   | Wireless        | Vireless Data Rates Advanced HT |     |  |  |  |  |  |
|           | Mod             | e: wds slave                    | Ŧ   |  |  |  |  |  |
|           | Ban             | d: 2.4GHz-B/G                   | Ŧ   |  |  |  |  |  |
|           | Frequenc        | ey: <b>2462</b> ₹               | MHz |  |  |  |  |  |
|           | SSI             | D: tester                       | •   |  |  |  |  |  |

Ubah mode interface dari 3 anggota WDS multi AP Menjadi mode wireless WDS-slave.

Coba lakukan pengubahan frequency pada AP-master dan amati status dari interface yang menggunakan Mode WDS-slave.

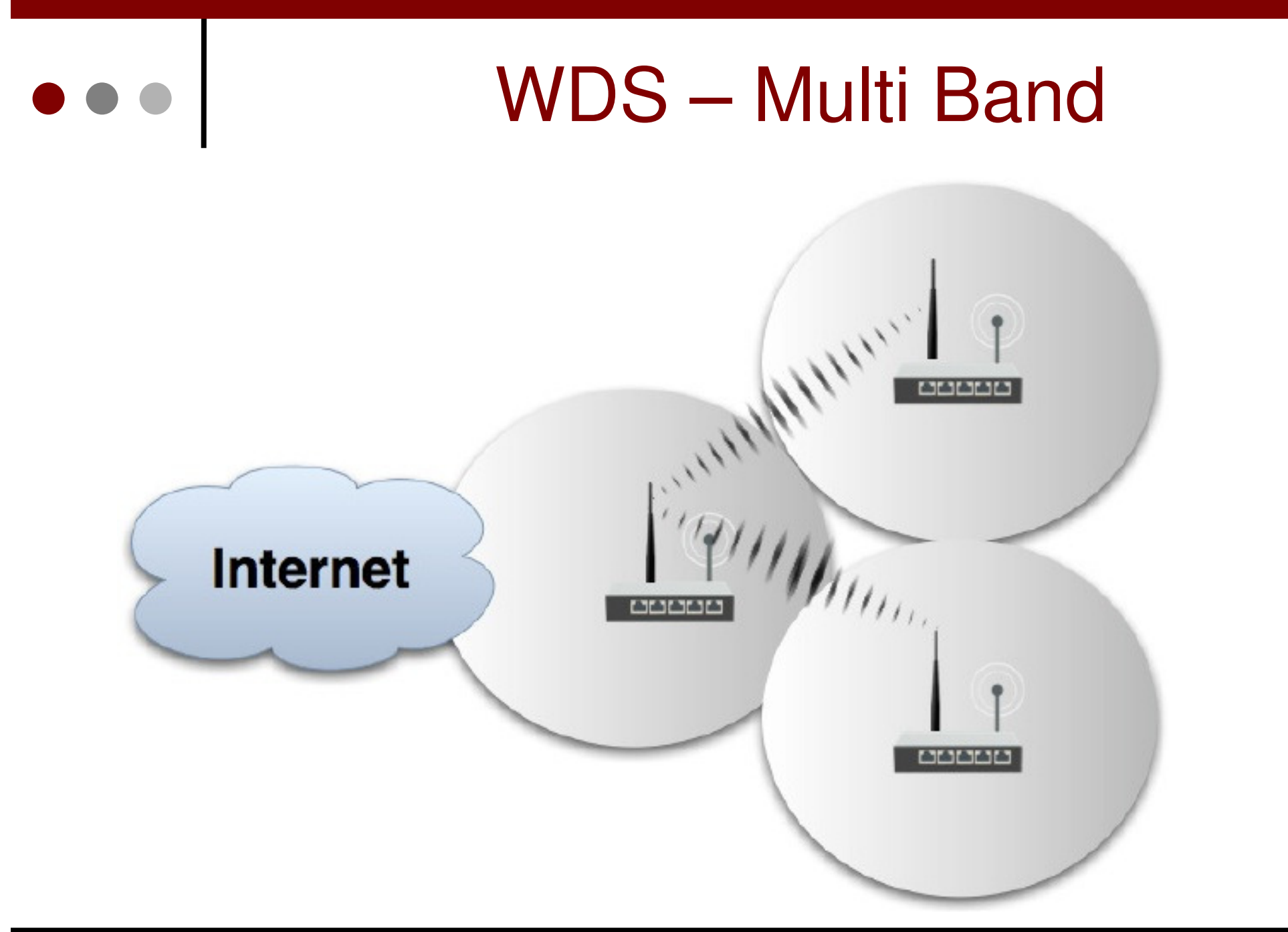

06-23

Sep 2, 2010

#### Bridge on WDS Networks

- WDS Multi AP tidak akan berjalan sempurna tanpa adanya fungsi bridge.
- Untuk mengimplementasikan WDS Multi AP seluruh interface WDS harus masuk di dalam bridge interface, dan juga interface lain (interface fisik / master) yang terkoneksi langsung dengan client.
- Untuk mencegah terjadinya looping di dalam bridge dan juga untuk mengimplementasikan redundant link, maka ada baiknya mengaktifkan juga protocol Spanning Tree Protocol (STP/RSTP).
- RSTP bekerja lebih responsif walaupun terjadi perubahan topologi pada jaringan WDS.

#### (Rapid) Spanning Tree Protocol

- (R)STP akan mengurangi terjadinya duplikasi mac-address di beberapa bridge interface yang tergabung pada sebuah jaringan WDS, dengan cara menon-aktifkan port yang terhubung ke macaddress tersebut.
  - Langkah awal RSTP akan memilih root bridge berdasarkan Bridge ID yang paling kecil.
  - Kemudian RSTP akan menggunakan metode breadth-first search algorithm untuk menjadikan root bridge sebagai titik awal.
    - Jika algoritma mendapatkan sebuah mac-address untuk pertama kalinya maka link akan dibiarkan aktif.
    - o Jika algoritma menemukan mac-address untuk kedua kalinya maka RSTP akan menon-aktifkan link tersebut.

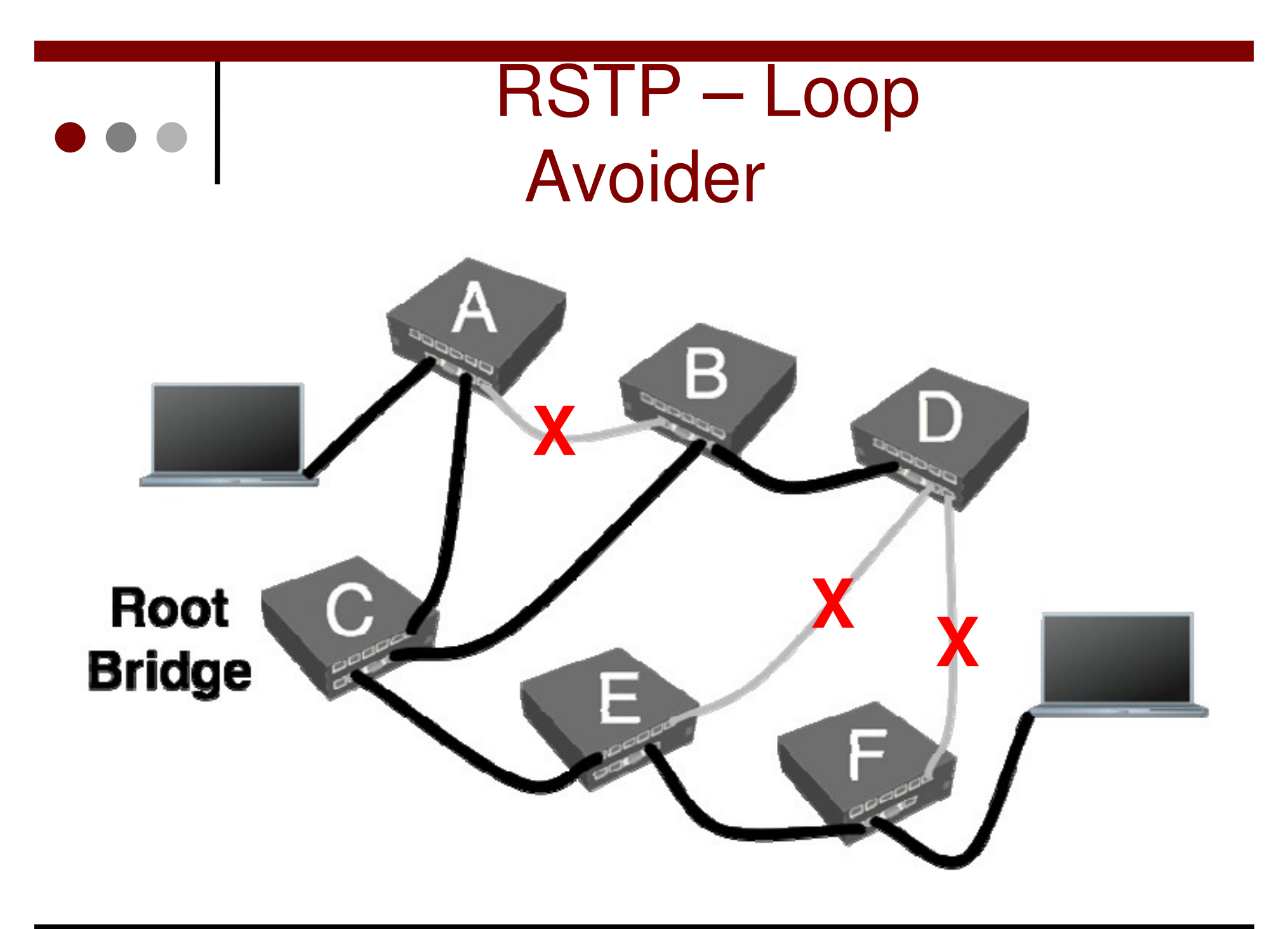

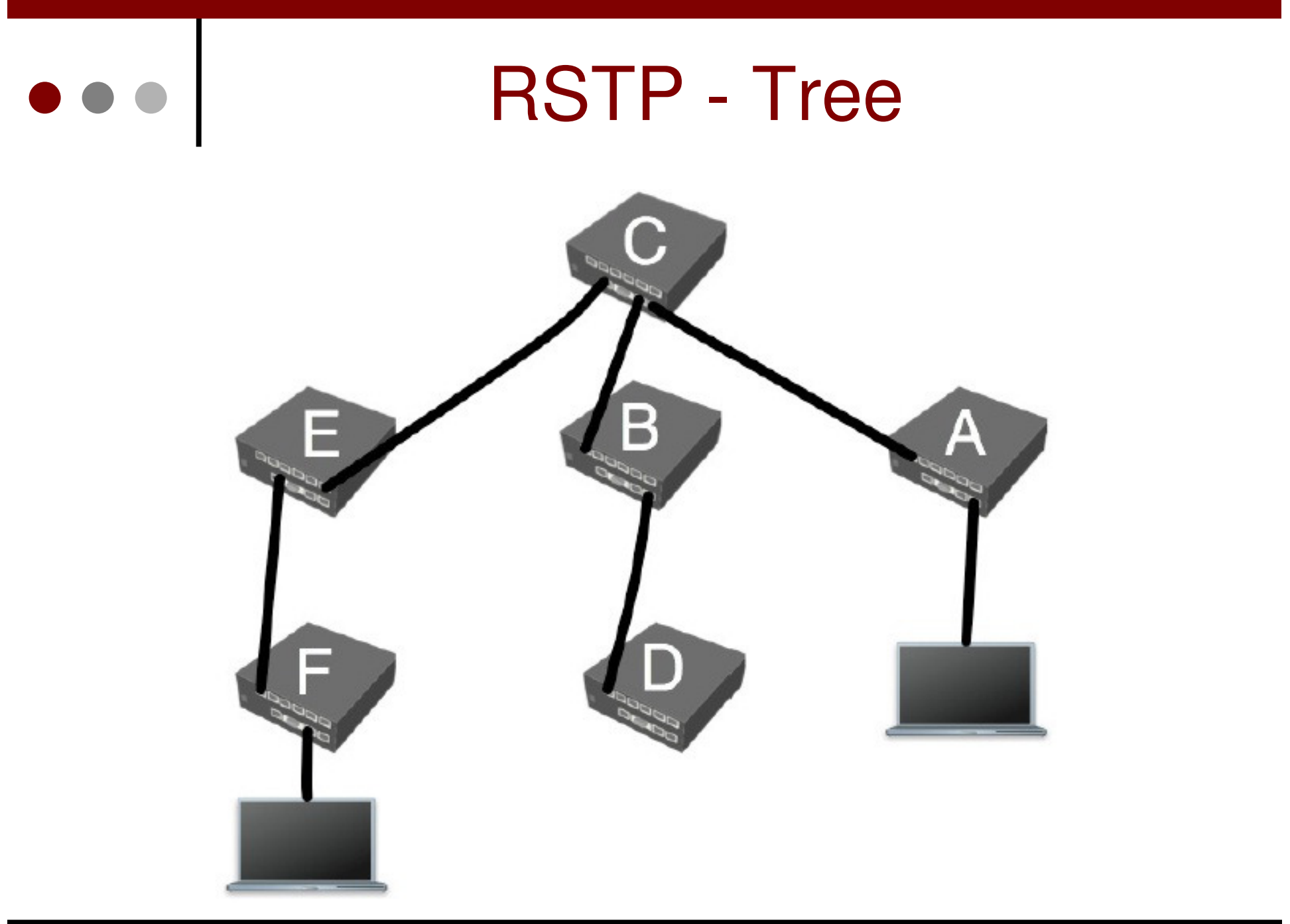

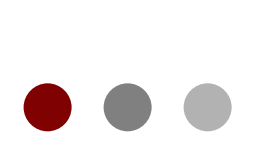

#### **RSTP** Activation

| Interface <bridge1></bridge1> |                     |  |  |  |  |  |  |  |
|-------------------------------|---------------------|--|--|--|--|--|--|--|
| General STP State             | us Traffic          |  |  |  |  |  |  |  |
| Protocol Mode:                | C none C stp ⊙ rstp |  |  |  |  |  |  |  |
| Priority:                     | 8000 hex            |  |  |  |  |  |  |  |
| Max Message Age:              | 00:00:20            |  |  |  |  |  |  |  |
| Forward Delay:                | 00:00:15            |  |  |  |  |  |  |  |
| Transmit Hold Count:          | 6                   |  |  |  |  |  |  |  |
| Ageing Time:                  | 00:05:00            |  |  |  |  |  |  |  |

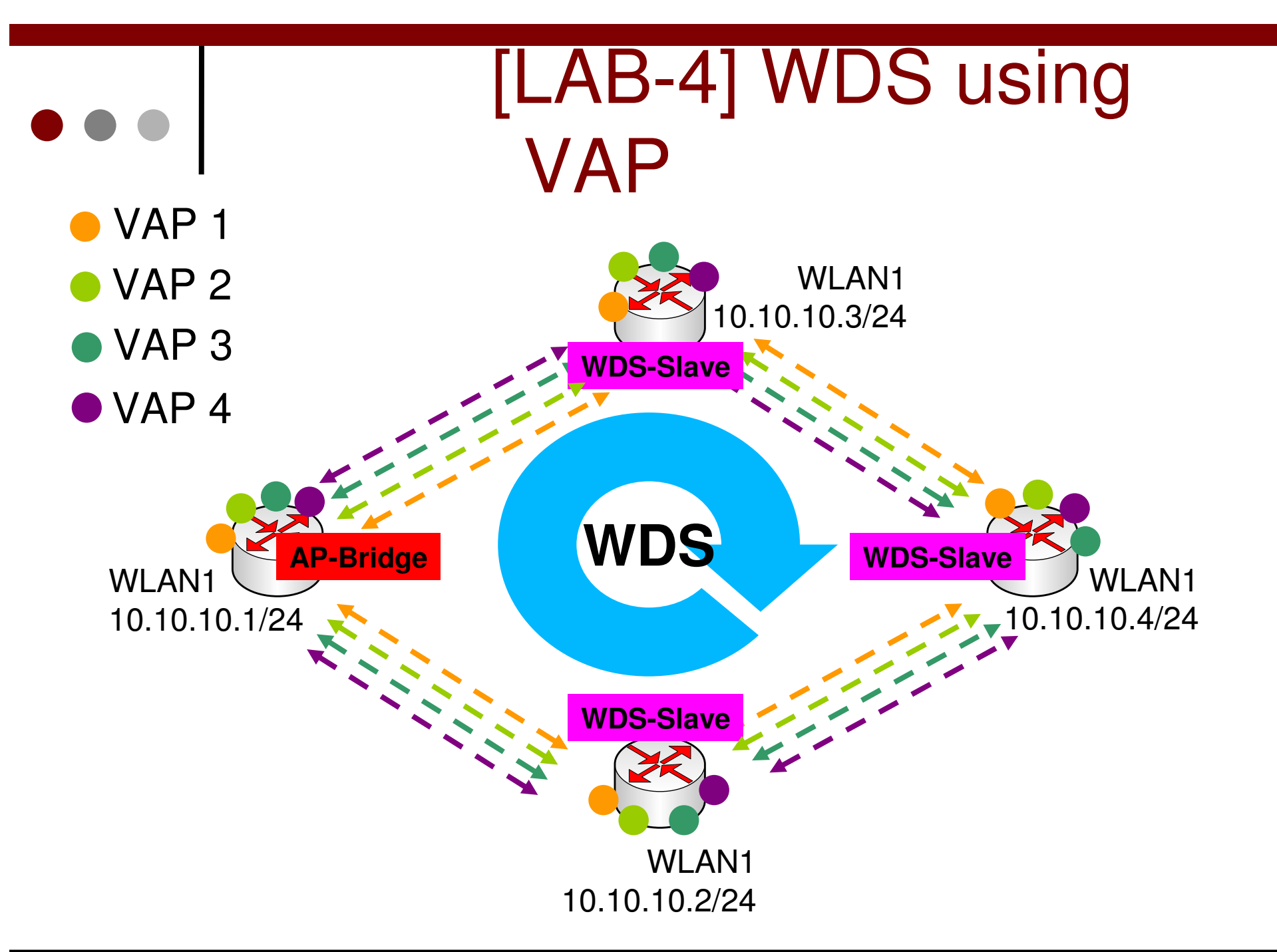

#### WDS using VAP

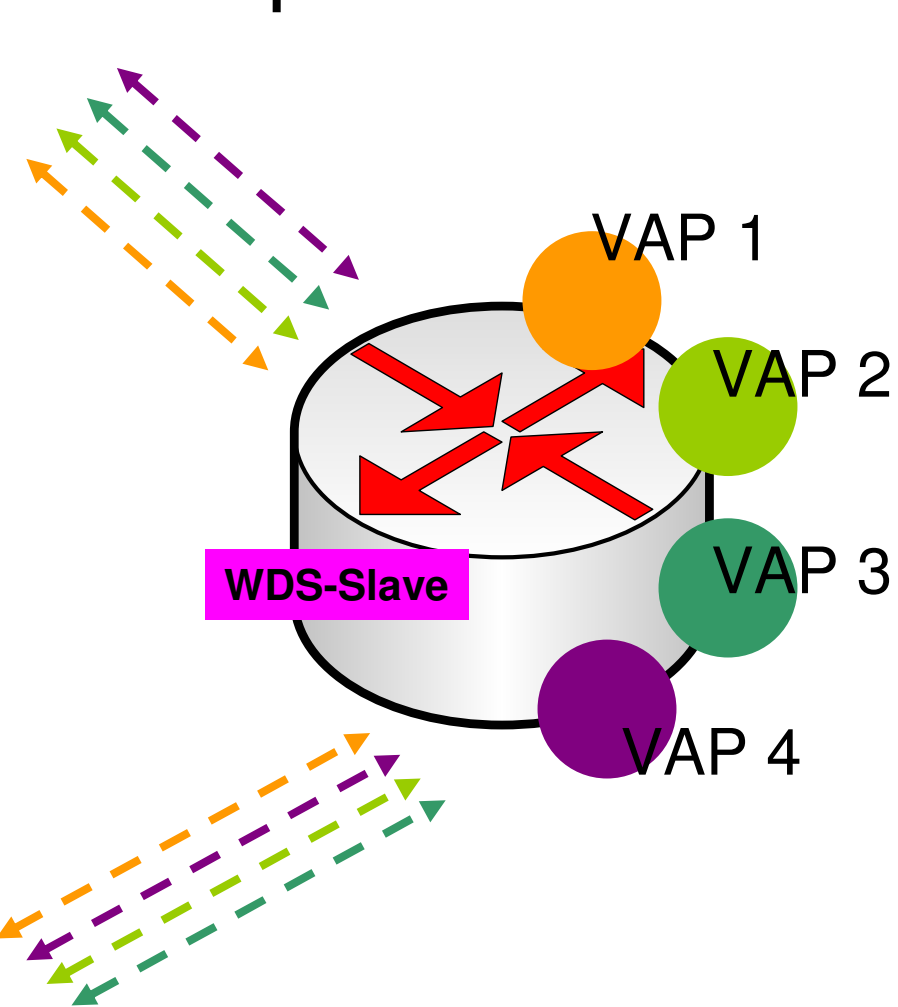

Buat vap untuk masing masing anggota kelompok di setiap router.

Hubungkan tiap-tiap VAP menggunakan WDS.

Bangun jaringan DHCP di tiap VAP memanfaatkan WDS tersebut.

Sep 2, 2010